### Konfiguracja programu RMS do współpracy z wagami DIBAL

| UTWORZENIE STRUKTURY    | 1 |
|-------------------------|---|
| PROGRAMOWANIE ARTYKUŁÓW | 3 |
| PRZYPISANIE WAG         | 4 |
| DANE SEKCJI             | 5 |
| WYSŁANIE DANYCH DO WAGI | 5 |
| PROGRAMOWANIE ETYKIETY  | 6 |
| ŚCIAGANIE DANYCH Z WAGI | 6 |

Do poprawnej współpracy programu z komputerem należy skonfigurować wagę (numer IP lub numer wagi i parametry transmisji) i program.

Instrukcja ta zawiera minimum informacji, koniecznych do zaprogramowania wagi. Do pierwszego uruchomienia wagi <u>konieczne</u> jest skonfigurowanie w RMS: STRUKTURY, ARTYKUŁU, PRZYPISANIE WAG i DANE SEKCJI. Reszta konfiguracji jest dowolna i jest uzupełniana przez operatora w zależności od potrzeb.

Hasło i użytkownik do obsługi RMS to "dibal"

Przy pierwszym uruchomieniu RMS należy wybrać język polski. Należy ponownie uruchomić program.

#### **UTWORZENIE STRUKTURY**

Po zainstalowaniu programu Dibal RMS należy ustawić parametry transmisji, sklepy, sekcje itd. do poprawnej komunikacji.

Wejść do menu Do wagi/*STRUKTURA* (Otworzy się okno z: Sklep, Sekcja, Rodzina, Podrodzina, Artykuł)

#### SKLEP

W zakładce Dane nazwać SKLEP (np. "SKLEP"). W zakładce połączenia wybrać RS232 lub Ethernet

- RS232: COM1(2), 9600, 8, Równy
- Ethernet: TCP

| Sklep<br>- SKLEP                | Nazwa działu<br>1 - owoce               | Rodzina<br>1 -                                                              | Podrodzina<br>1 -                                                                                     | Artykuł<br>1. Kiełbasa<br>2. Ser żóły<br>3. Jabłko zielone<br>4. Marchewka                                              | 4                                          |
|---------------------------------|-----------------------------------------|-----------------------------------------------------------------------------|----------------------------------------------------------------------------------------------------|----------------------------------------------------------------------------------------------------|--------------------------------------------|
| Nowy<br>Usuwanie<br>Sprawdzanie | Nowy<br>Usuwanie<br>Sprawdzanie         | Przypisywanie<br>Numer artukułu 4                                           | Przypisywanie                                                                                         | Przypisywanie<br>Sprawdzanie<br>Usuwanie sprzedaży                                                                      |                                            |
| Kopiuj                          | Parar<br>Port<br>Baud<br>Liczb<br>Parzy | Dane<br>Vag<br>Netry<br>Rate: 9600<br>a bitów: 8<br>stość: Równy<br>LOKALNE | RS-232      TimesC      Zas us      Zas us      Czas us      Czas us      Czas us      Typ znakowania | Potacz<br>C TCP C UD<br>Juts:<br>stalania wywołań<br>akńczenia danych<br>czekiwania - polling<br>czekiwania - wiadomość | enia<br>P<br>60<br>90<br>04<br>50<br>nowo: |
| _                               |                                         | ZDALNE                                                                      | Numer modemu:                                                                                         |                                                                                                    |                                            |

## SEKCJA

W zakładce Sekcja nazwać sekcję (np. "OWOCE").

# **PROGRAMOWANIE ARTYKUŁÓW**

Przy pierwszym uruchomieniu konieczne jest wprowadzenie przynajmniej jednego artykułu. Wejść do menu Do wagi/*Artykuły/według kodów* 

| wdzanie artykułów                                                                                                    | N                                                  |                                                                                |                                          |                                          |                     |
|----------------------------------------------------------------------------------------------------|----------------------------------------------------|--------------------------------------------------------------------------------|------------------------------------------|------------------------------------------|---------------------|
| 1102200                                                                                                    | a. j <mark>Kierbasa</mark>                         |                                                                                |                                          |                                          |                     |
| <u>D</u> ane                                                                                                    | E                                                  | tykieta 9                                                                      | kładniki                                 | Zarządzanie                              | Zbiorcze            |
| Rodzina:                                                                                                    | 1.                                                 | ▼ Podrodzina: 1.                                                               |                                          |                                          |                     |
| Cena sprzedaży:<br>Dział:<br>Data przvdatności:<br>Kod bezpośredni:<br>Format etykiety:<br>Rentowność:<br>Cena prom.: | WAZONY                                             | Format EAN:<br>Skaner EAN<br>Format EAN128<br>Przepis:<br>Logo:<br>Cena wolna: | 0<br>000000000000<br>0<br>0<br>0 - Nie 💌 | C Mięso:<br>C Klasy<br>Numer zwierzęcia: | 0 - Brak mięsa<br>0 |
| VAT<br>Dział:<br>Data druga:<br>Data Pakowania:<br>Tara:<br>% udział tary:                                            | 1 - 7,00 V<br>0<br>0<br>0<br>0<br>0<br>00.000<br>0 | Segmenty<br>Typ oferty [2a<br>[0.00<br>[0.00<br>[0.00                          | dna                                      |                                          |                     |

Wprowadzić kod towaru, jego nazwę i cenę sprzedaży. Dodatkowo można wprowadzić Typ WAŻONY/SZTUKI, datę ważności lub ilość dni ważności, kod bezpośredni (klawisz szybkiej obsługi) i format etykiety. Można też powiązać towar ze Składnikami. Pozostałe opisy nie są ważne.

Wejść ponownie w menu *Do wagi/SKLEPY/Struktura* i przypisać Rodzinę, podrodzinę i artykuł.

# **PRZYPISANIE WAG**

Wejść w menu *Do wagi/Przypisanie wag* i wybrać wagę do komunikacji. Należy wybrać dany typ wagi i jej numer a dla połączeń ethernetowych wybrać numer IP.

| Przypisanie wag    |                                                                                                    |                          | ×                      | Aktywowan                                                                                                    | ie wagi                                                                            | le le le le le le le le le le le le le l                   |  |
|--------------------|----------------------------------------------------------------------------------------------------|--------------------------|------------------------|----------------------------------------------------------------------------------------------------|------------------------------------------------------------------------------------|------------------------------------------------------------|--|
| Sklep<br>1 - SKLEP | Nazwa działu<br>1 - OWOCE                                                                                                    | Waga<br>02 - K - 265 (B) |                        | Adres:<br>Adres TCP/IP<br>Port TX:<br>Model:<br>Numer servjny:<br>Wersja:<br>Liczba wag sła<br>Komunikacja z | ave PMS:                                                                           | ▼                                                          |  |
| Kopiowanie sklepów | Editorial and a second and a second and a se | icja Usuwanie            | Sprawdzanie<br>Wyjście | Standardowe w<br>Numer artukuł<br>Rejestr sprzed<br>Informacja ta doty<br>informacje na tem                  | vartości<br>ru 1000<br>laży nr. 256<br>vczy standardowych<br>rat modeli specjalnyc | modeliwag. Aby uzyskać<br>h zadzwoń do S.A.T.<br>Dk Anuluj |  |

# DANE SEKCJI

| Konfiguracja wag w dziale                                                                                                    |                                                                                                    |                                                                                             |                                                                                                    | E E                        |
|----------------------------------------------------------------------------------------------------|----------------------------------------------------------------------------------------------------|---------------------------------------------------------------------------------------------|----------------------------------------------------------------------------------------------------|----------------------------|
| Sklep: 1 - SKLEP                                                                                                    | Dział: 1 - OWO                                                                                                    | DCE                                                                                         | Adr - Model (Ty                                                                                                    | p)                         |
| Przypisz wartosci do głównej ka                                                                                                    | onfiguracji wagi                                                                                                    |                                                                                             | 02 - K - 265 (B)                                                                                                    |                            |
| Zwierzęta Zamówienia Loga Czcionk                                                                                                    | i Przepisy Klawiatury                                                                                                    | Paragony Klienci                                                                            | Nagłówki Config.<br>Display                                                                                                    | Logos<br>Display           |
| Początek Linie Początek<br>dnia paragonu dnia cd. Sprzedawcy                                                                                                    | Eormaty EAN                                                                                                    | Iary Waluty                                                                                 | <u>R</u> eklama <u>D</u> ział                                                                                                    | Miejsce VAT                |
| Grupa:     00       Ograniczenie hurtow.     0       00d kreskowy     0       01liczanie reszty     0       02talanie tary     0       03talanie ceny     0       04.Paragon/Etykieta     5 | 05ożenie (x)<br>06dawanie (+)<br>07ejmowanie (-)<br>08dsuma (Ps)<br>09.Przesłać Paragon do<br>10dnostki x100<br>110n kasowy<br>Tryb Samoobsługi<br>Format EAN 1:<br>Format EAN 2: | 0<br>0<br>0<br>0<br>0<br>0<br>0<br>0<br>0<br>0<br>0<br>0<br>0<br>0<br>0<br>0<br>0<br>0<br>0 | 12Ion kasowy (2) [<br>13T na paragonie ]<br>14rmat EAN 1 [<br>15.Wyświetlanie Tary: ]<br>16.Kontrola Mięsa: ]<br>17.Drukuj Sprzedawców: ]<br>18.Dołącz Teksty: ] | 0<br>0<br>3<br>0<br>0<br>0 |
|                                                                                                    | wome.<br>M. dziesiętne w wadze:                                                                                                    | 3 V Dane<br>waqi                                                                            | do ręcznego wprowadzenia do                                                                                                    |                            |
|                                                                                                    |                                                                                                    |                                                                                             | <u>0</u> k                                                                                                    | Anuluj                     |

Wejść w menu *Do wagi/Dane działów/konfiguracja*. W konfiguracji sekcji wag należy ustawić:

Początek dnia:

- **Paragon/Etykieta**= 5
- Format EAN2=maska kodu kreskowego (np 28CCCCQHHHHH)
- **Format EAN13**= 3.

Linie paragonu: wprowadzić teksty dla nagłówków (gdy zaprogramowany na etykiecie)

#### Formaty:

Przypisanie formatu etykiety do numeru etykiety w wadze.

#### WYSŁANIE DANYCH DO WAGI

Wejść w menu *Do wagi/operacje z wagami* i wybrać *Sklep/Sekcje/wagi* i w zależności od potrzeby wybrać *początek dnia* (aktualizacja danych) lub *uruchomienie wagi* (przesłanie wszystkich danych).

## **PROGRAMOWANIE ETYKIETY**

*Do wagi/Formaty etykiet*. Przy pierwszym programowaniu należy nazwać etykietę i podać jej rozmiary. Klawisz *Przeglądanie* wprowadza w opcję graficznego projektowania etykiety.

|          |                                 |                                                                                                    | _ |
|----------|---------------------------------|----------------------------------------------------------------------------------------------------|---|
| Współo   | z100% 🍳 🍳 📩 9,89 mm, 10,6 mm. 🞼 | 60 mm. , 60 mm. Modele Model: K 💌 Modele Anulowania                                                                                                    | e |
| Dodac    |                                 |                                                                                                    |   |
| 010110   | - <u>Pu</u> 🔊 🙈 🚨 🔛             | Sprawdzanie pół formatu etykiety                                                                                                    |   |
| ab       |                                 | 2x3 💌                                                                                                    |   |
|          |                                 | Kod: 1 Szerokość: 600                                                                                                    |   |
| $\vdash$ |                                 | Nazwa: Wysokość 600                                                                                                    |   |
|          | Linia naqłówka 1                | Model Model: K                                                                                                    | 1 |
|          | Linia nagłówka 3                | DODADA: lead sustained a signification of a second allow. Description of a selection of a select |   |
| 1 =      | Nazwa artykułu                  | według zawartości                                                                                                    |   |
|          | Tekst1                          |                                                                                                    |   |
|          | Masa Cana Kwota                 | Pole: 12 · Nazwa artykułu                                                                                                    |   |
|          | 0.345 1000 123456               | Pozycja X: (dmm.)                                                                                                    |   |
| 4        |                                 | Pozycja Y: (dmm.) 110                                                                                                    |   |
|          |                                 | Rotacja: 0 - 0o 💌                                                                                                    |   |
| S II     |                                 | Litera: 42 · 6 x 9 2 x 3                                                                                                    |   |
| 6        |                                 |                                                                                                    |   |
|          |                                 | Wprowadzenie Anulowanie                                                                                                    |   |
|          |                                 |                                                                                                    |   |

# ŚCIĄGANIE DANYCH Z WAGI

Program RMS umożliwia ściąganie danych z wagi o ponowne programowanie. Odbywa się to poprzez bramkę LBS. Komunikacja przez LBS odbywa się poprzez złącze 6 pinowe (kabel BK5478) i uprzednim zablokowaniu wagi [\*F0790-].

- 1. Wejść w menu LBS/Importować Dane do bazy danych
- 2. Wybrać model używanej wagi, wybrać numer portu COM do którego podłączona jest waga i wcisnąć klawisz [Odbierz].
- 3. Po odebraniu danych utworzy się nowy plik. Należy go wybrać i nacisnąć klawisz [Importować dane do RMS]

| LBS (System Ładowania Kopii zapasow                                   | ej)                                                                                                    |                                                                                                    |                                                               |                                                                             |
|-----------------------------------------------------------------------|----------------------------------------------------------------------------------------------------|----------------------------------------------------------------------------------------------------|---------------------------------------------------------------|-----------------------------------------------------------------------------|
| 1odele                                                                | Kopia Zapasowa<br>Zawartość: C:\PROGRAM FILES\DIBALRI                                                          | MS\modelos\modelo_k                                                                                   |                                                               |                                                                             |
|                                                                       | Komentarz                                                                                                    | Modyfikowany                                                                                          | Nazwa                                                         | Wielkość                                                                    |
| Model                                                                 | Modelo_K (1 Tecla)<br>Modelo_K (60 Teclas)<br>Modelo_K (100 Teclas)<br>Modelo_K (140 Teclas)<br>Dane z wagi 02 | 02-09-11 14:30:56<br>02-09-24 13:47:22<br>02-09-12 12:08:50<br>02-09-12 08:46:18<br>05-02-24 13:40:42 | 00000.bck<br>00001.bck<br>00002.bck<br>00003.bck<br>00006.bck | 96208 ajtów<br>236608 ajtów<br>88408 ajtów<br>236608 ajtów<br>5486008 ajtów |
| Modelo_K<br>Modelo_L                                                  |                                                                                                    |                                                                                                    |                                                               |                                                                             |
| Modelo_LP2500                                                         |                                                                                                    | D0.:                                                                                                  |                                                               |                                                                             |
| Modelo_LP3000                                                         | Odbierz <u>A</u> nulowanie                                                                                     | Importować dane                                                                                       | do                                                            | Kasuj                                                                       |
|                                                                       | - Portu Komunikacuine                                                                                          | Edycja Tekstu                                                                                         | ı Patr                                                        | z Pusty Plik                                                                |
| )<br>Odbieranie i wysyłanie danych do<br>vagi z tego okienka Operacja | C COM 1 C COM 2<br>C COM 3 C COM 4                                                                             | Importuj Składr                                                                                       | iki Utwa                                                      | órz pusty plik                                                              |
| oowinna być zrealizowana poprzez<br>oort LBS                          | Komunikacja                                                                                                    |                                                                                                    |                                                               |                                                                             |

- 4. Pojawi się okno [Importownie LBS lub RMS]. Należy określić Sklep, Sekcje, model wagi i jej numer do którego mają być importowane dane. Następnie należy wybrać dane, które chcemy importować (np. artykuły, formaty itp).
- 5. Wskazać ścieżkę do katalogu, w którym dane mają być zapisane. Powinien to być nowy katalog utworzony w katalogu RMS. Zatwierdzić klawiszem [Wprowadzenie]

| dele                                               | Importowanie LBS lub RMS                                                                |                                  |                          | ×                                                                      |                                                                                       |
|----------------------------------------------------|-----------------------------------------------------------------------------------------|----------------------------------|--------------------------|------------------------------------------------------------------------|---------------------------------------------------------------------------------------|
| Model<br>Modelo_A                                  | Sklepy: Sklep<br>Sekcje: Owoce<br>Model: K - 255<br>Adres: 02                           | ×<br>×                           | _                        | Nazwa<br>00000.bck<br>00001.bck<br>00002.bck<br>00003.bck<br>00006.bck | Wielkość<br>9620B ajtów<br>23660B ajtów<br>8840B ajtów<br>23660B ajtów<br>548600B ajt |
| Modelo_L<br>Modelo_LP2500                          | Wybrać dane do importowania<br>Konfiguracja ogólna<br>Artykuły<br>Klawisze Bezpośrednie | ✓ Zwierzęta ✓ Nagłówki ✓ Wydział | ☐ Partie ☐ EAN ☐ Reklama |                                                                        |                                                                                       |
| Modelo_LP3000                                      | ☐ Teksty dotyczące<br>Arhikrakówa<br>☐ Składniki                                        | 🦵 Sekcje<br>🥅 Tara               | 🗖 Klawiatury<br>🗖 Fonty  | 2                                                                      | Kasuj                                                                                 |
|                                                    | Formaty Etykiet                                                                         | r ⊻AT<br>r %Waluty               | 🗖 Recepty<br>🗖 Paragony. | F                                                                      | <sup>9</sup> atrz Pusty Plik                                                          |
| pieranie i wysyłanie da<br>aj z tego okienka Opera | ny w                                                                                    | /yszukanie <u>W</u> szystkicł    | 1                        |                                                                        | twórz pusty plik                                                                      |
| vinna być zrealizowana<br>t LBS                    | Importować dane z pustej                                                                | i Bazy Danych                    | Ścieżka                  | 1                                                                      |                                                                                       |

Po poprawnym zaimportowaniu danych można dane dowolnie edytować w programie RMS. RMS widzi te dane jako podłączenie do bazy danych i każdorazowo po uruchomieniu programu należy łączyć się z bazą danych, aby z nich korzystać. Można ewentualnie skopiować plik z utworzoną bazą danych do katalogu głównego RMS, zamieniając istniejący tam plik Dibal.mdb